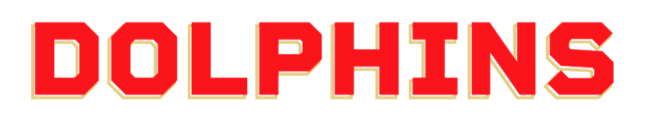

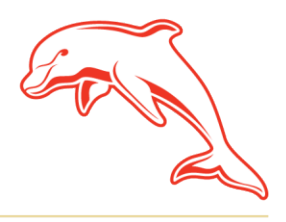

dolphinsnrl.com.au

Corner Klingner & Ashmole Roads, Redcliffe QLD 4020

## **HOW TO PURCHASE A MEMBERSHIP AS A GIFT**

1. Click <u>here</u> to shop the membership range and choose the perfect package. Click 'More Info' to find out the full details on the package.

Showing 11 of 11 packages

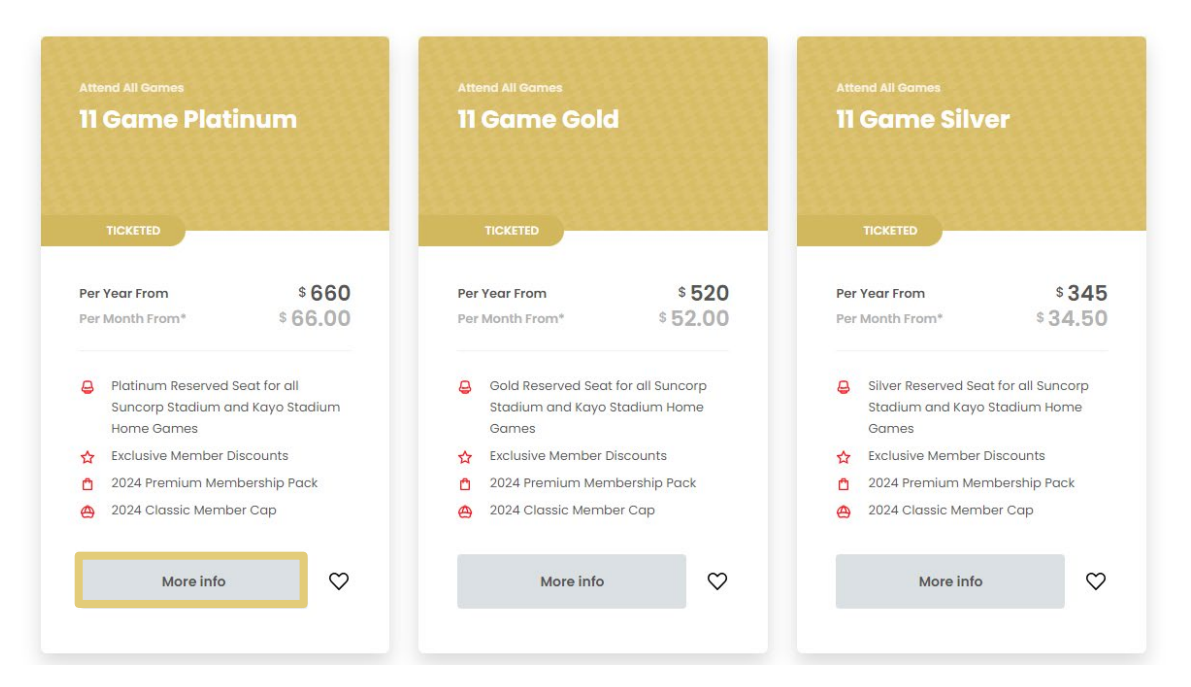

2. Click **Buy Now** to add the package to your shopping cart.

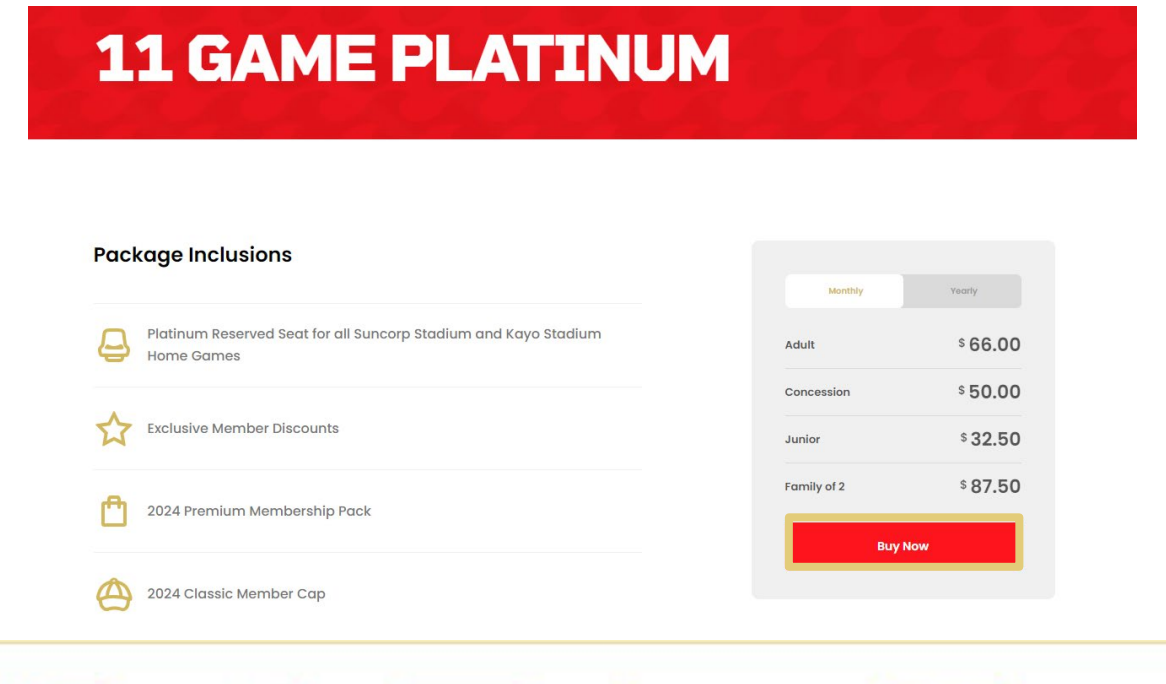

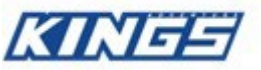

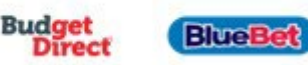

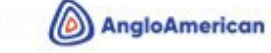

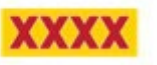

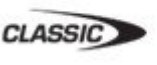

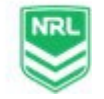

### 3. To finalise your purchase, click the Shopping Cart, and press Checkout.

If purchasing a Ticketed Membership, you will be directed to our interactive seating map to choose seats. After this, click the Shopping Cart icon in the top right corner of the screen to continue.

\*Please note: Your shopping cart will have a timer to finalise your purchase. If it expires the packages/seats will be removed from the cart.

| Home Browse Packages 🗸 C                             | ontact Us Help $\sim$     | Sign In (8)                | <b>}</b> _2 |
|------------------------------------------------------|---------------------------|----------------------------|-------------|
| You may have access to additional tickets and specia | l events once you sign in | 19:06 left to continue sho | opping      |

#### **Shopping Cart**

Review the items added in your cart below and proceed to checkout in order to confirm them. To add additional products to your order please press Continue Shopping below to add a different package Edit the quantity below, using the pencil icon, if purchasing the same membership category and type.

Note: Secondary seat locations for the Glass House Club and 10 Game Membership are selected at Checkout.

| Item Details                                                                                                    | Seat Details                        | Ticket Info | Item Price   |                                       |              |
|----------------------------------------------------------------------------------------------------|-------------------------------------|-------------|--------------|---------------------------------------|--------------|
| 11 Game Membership: Platinum     Suncorp Stadium                                                                               | Section 302<br>Row 17<br>Seat 26-27 | Adult       | AUD 1,320.00 |                                       | 2 10         |
| ① The prices you see here are inclusive of GST. Any additional delivery costs will be calculated once you are in the checkout. |                                     |             |              | <sup>Item Total</sup><br>Total Amount | AUD 1,320.00 |

Total AUD 1,320.00 Continue Shopping Checkout

## 4. Create an account for the recipient by clicking 'Sign Up'.

| Sign In to Dolphins NRL<br>Powered by <i>ticketmaster</i>                                                                                                    | Create a Ticketmaster Account<br>Already have a Ticketmaster Account? Sign In                                                                                                    | We recommend creating                                                                                                    |
|----------------------------------------------------------------------------------------------------|----------------------------------------------------------------------------------------------------|----------------------------------------------------------------------------------------------------|
| (i) Important Account Update<br>You can now use the same email and password for both your<br>Dolphins NRL ticket account and your Ticketmaster account.<br>Dolphins NRL ticket holder? Use your existing email to sign in<br>and update your account if a constant. | Email Address Password                                                                                                    | the account under the<br>name of the person you are<br>gifting the Membership to.<br>Enter the <b>First Name</b> and                                                                                                   |
| New here? Use your Ticketmaster email and password.                                                                                                    | First Name Last Name                                                                                                    | are gifting the membership<br>to, then use <b>your own Email</b>                                                                                                    |
| Email Address                                                                                                    | Country of Residence Zip/Postol Code                                                                                                    | Address and create a<br>password before clicking                                                                                                    |
| Password                                                                                                    | Keep me posted about The Dolphins news!                                                                                                    | The reason we recommend setting<br>the account up this way is the<br>membership will arrive under their                                                                                                    |
| Remember Email     Forgot Password? By continuing past this page, you agree to the Terms of Use and understand that information will be used as described in both the Ticketmaster Privacy Policy and Dolphins NRL Privacy Policy.                                  | By continuing past this page, you agree to the Terms of Use and understand<br>that information will be used as described in both the Ticketmaster<br>Privacy Policy and Dolphins NRL Privacy Policy. | name and in the meantime, you will<br>receive all the correspondence to<br>not ruin the surprise! The email<br>address and contact number can<br>be updated once the gift has been<br>given by contacting the Dolphins |
| Sign In                                                                                                    |                                                                                                    | Membership Team via email or phone.                                                                                                    |
| new to note this terr aign op                                                                                                    |                                                                                                    |                                                                                                    |

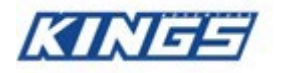

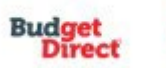

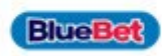

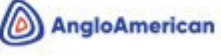

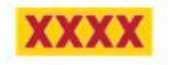

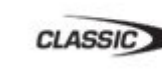

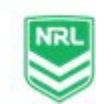

# 5. Enter their account details, scroll down to add your payment method and accept the T and C's. Click 'Pay Today' to officially welcome them to the Phin Fam!

If you would like the **Merchandise** to be posted to your address so that you can personally pass it on as a part of the gift, enter your own Postal Address. If you would like the pack to be dispatched directly to the person you are gifting to, enter their Postal Address.

| Complete the ch<br>Below are the steps you will need                                                                                                    | eckout steps an<br>to complete in order to submit                                                                                                    | your payment. On the right                                                                             | r payment                 | Order Summary                                                                                                    | AUD 1,320.00                                                                                                    |
|----------------------------------------------------------------------------------------------------|----------------------------------------------------------------------------------------------------|----------------------------------------------------------------------------------------------------|---------------------------|----------------------------------------------------------------------------------------------------|----------------------------------------------------------------------------------------------------|
| atomatically apartie based on th                                                                                                    | le options you select under eau                                                                                                    | in step. Once you complete                                                                             | eden step, click Submit . | NRL Membership                                                                                                    | Conditions of the Dolphins                                                                                                    |
| MPORTANT: Modifying existing n                                                                                                    | names will result in altering the                                                                                                    | name records on your acco                                                                              | unt.                      | Pay Today -                                                                                                    | AUD 1,320.00                                                                                                    |
| Account Details $\oslash$                                                                                                    |                                                                                                    |                                                                                                    | ^                         | Cart items                                                                                                    |                                                                                                    |
| Manage your account details.                                                                                                    |                                                                                                    |                                                                                                    |                           |                                                                                                    |                                                                                                    |
| Address *                                                                                                    |                                                                                                    |                                                                                                    |                           | 1 Add-ons                                                                                                    | AUD 0.0                                                                                                    |
| PO Box 158                                                                                                    |                                                                                                    |                                                                                                    |                           | Kayo Stadium<br>Section POD10,                                                                                                    | <b>Seats</b> ी<br>Row K, Seat 21-22                                                                                                    |
| Address 2                                                                                                    |                                                                                                    |                                                                                                    |                           | AUD 0.00                                                                                                    |                                                                                                    |
| Enter Address 2                                                                                                    |                                                                                                    |                                                                                                    |                           | Add/Edit Add-Ons                                                                                                    |                                                                                                    |
| Suburb *                                                                                                    | s                                                                                                    | itate                                                                                                  |                           | 1 lkomo 5                                                                                                    | AUD 1000 0                                                                                                    |
| REDCLIFFE                                                                                                    |                                                                                                    | Queensland                                                                                             | ~                         | 11 Game Mem                                                                                                    | AUD 1,320.0                                                                                                    |
| Postal Code *                                                                                                    | c                                                                                                    | Country *                                                                                              |                           | Section 302, Ro                                                                                                    | w 17, Seat 26-27                                                                                                    |
| 4020                                                                                                    |                                                                                                    | Australia                                                                                              | ~                         |                                                                                                    |                                                                                                    |
| iail                                                                                                    |                                                                                                    |                                                                                                    | Save                      |                                                                                                    | () Time Remaining                                                                                                    |
| Tail                                                                                                    |                                                                                                    |                                                                                                    | Save                      | Order Summary                                                                                                    | • Time Remaining AUD 1,320.00                                                                                                    |
| Yail<br>Payments                                                                                                    |                                                                                                    |                                                                                                    | Save                      | Order Summary                                                                                                    | • Time Remaining<br>AUD 1,320.00                                                                                                    |
| fail<br>Payments<br>Payment Options                                                                                                    |                                                                                                    |                                                                                                    | Save                      | Order Summary I accept the Terms and C NRL Membership Pay Today - A                                                                                                    | • Time Remaining<br>AUD 1,320.00<br>onditions of the Dolphins                                                                                |
| aui<br>Payments<br>ayment Options                                                                                                    |                                                                                                    |                                                                                                    | Save                      | Order Summary                                                                                                    | • Time Remaining<br>AUD 1,320.00<br>onditions of the Dolphins<br>UD 1,320.00                                                                 |
| ayments ayment Options 10 Payments (Auto-Renewal) Pay in Full (Auto-Renewal)                                                                                                    |                                                                                                    |                                                                                                    | Save                      | Order Summary I accept the Terms and C NRL Membership Pay Today - A Cart items                                                                                                    | Time Remaining AUD 1,320.00 onditions of the Dolphins UD 1,320.00                                                                            |
| fail Payments Payment Options 10 Payments (Auto-Renewal) Pay in Full (Auto-Renewal) By paying by credit or debit card (V same package(s) and seat(s) for sub                                                                                 | /Isa, MasterCard or American Expre<br>zsequent seasons (a 'Rolling Renew                                                                                                | rss), your membership will be au                                                                       | Save                      | Order Summary Discrept the Terms and C NRL Membership Pay Today - A Cart items 1 Add-ons                                                                                                    | Time Remaining AUD 1,320.00 onditions of the Dolphins UD 1,320.00 AUD 0.00                                                                   |
| ail<br>ayments<br>ayment Options<br>10 Payments (Auto-Renewal)<br>Pay in Full (Auto-Renewal)<br>By paying by credit or debit card (V<br>same package(s) and seat(s) for sub                                                                  | /isa, MasterCard or American Expre<br>ssequent seasons (a 'Rolling Renew                                                                                                | ess), your membership will be au                                                                       | Save                      | Order Summary  I accept the Terms and C NRL Membership  Pay Today - A  Cart items  1Add-ons Kayo Stadium S Section POD10, R                                                                                         | Time Remaining AUD 1,320.00  onditions of the Dolphins UD 1,320.00  AUD 0.00  Geats  WK Seat 21-22                                           |
| ayment Options 10 Payments 10 Payments (Auto-Renewal) Pay in Full (Auto-Renewal) By paying by credit or debit card (V same package(s) and seat(s) for sub                                                                                    | /isa, MasterCard or American Expre                                                                                                    | ess), your membership will be au                                                                       | Save                      | Order Summary  I accept the Terms and C NRL Membership Pay Today - A Cart items  1 Add-ons  Kayo Stadium S Section PODIO, R AUD 0.00                                                                                | Time Remaining AUD 1,320.00 onditions of the Dolphins UD 1,320.00 AUD 0.00 Sects WC K, Sect 21-22                                            |
| Tail<br>Payments<br>ayment Options<br>10 Payments (Auto-Renewal)<br>Pay in Full (Auto-Renewal)<br>Pay in Full (Auto-Renewal)<br>By paying by credit or debit card (V<br>same package(s) and seat(s) for sub<br>ayment Method<br>Card         | /Isa, MasterCard or American Expre<br>2sequent seasons (a 'Rolling Renew                                                                                                | ess), your membership will be au                                                                       | Save                      | Order Summary  I accept the Terms and C NRL Membership  Pay Today - A  Cart items  1 Add-ons  Kayo Stadium S Section PODIO, R AUD 0.00  Add/Edit Add-Ons                                                            | Time Remaining AUD 1,320.00 onditions of the Dolphins UD 1,320.00 AUD 0.00 Seats WK, Seat 21-22                                              |
| Aail Payments Payment Options 10 Payments (Auto-Renewal) Pay in Full (Auto-Renewal) Pay in Full (Auto-Renewal) By paying by credit or debit card (V same package(s) and seat(s) for sub Payment Method Card                                  | /isa, MasterCard or American Expre<br>osequent seasons (a 'Rolling Renew                                                                                                | ass), your membership will be au                                                                       | Save                      | Order Summary  I accept the Terms and C NRL Membership Pay Today - A Cart items I Add-ons I Add-ons Kayo Stadium S Section PODIO, R AUD 0.00 Add/Edit Add-Ons I Items Summary                                       | Time Remaining AUD 1,320.00 onditions of the Dolphins UD 1,320.00 AUD 0.00 Seats WK Seat 21-22 AUD 1,320.00                                  |
| fail Payments ayment Options 10 Payments (Auto-Renewal) Pay in Full (Auto-Renewal) Pay in Full (Auto-Renewal) By paying by credit or debit card (V same package(s) and seat(s) for sub ayment Method Card                                    | /Isa, MasterCard or American Expre<br>asequent seasons (a 'Rolling Renew                                                                                                | ed yet                                                                                                 | Save                      | Order Summary  I accept the Terms and C NRL Membership Pay Today - A Cart items I Add-ons Kayo Stadium S Section PODIO, R AUD 0.00 Add/Edit Add-Ons I Items Summary I Game Memb                                     | Time Remaining AUD 1,320.00 onditions of the Dolphins UD 1,320.00 Geats WUD 1,320.00 Geats AUD 1,320.00 Geats AUD 1,320.00 Geats             |
| Aail Payments Payment Options 10 Payments (Auto-Renewal) Pay in Full (Auto-Renewal) Pay in Full (Auto-Renewal) Pay paying by credit or debit card (V same package(s) and seat(s) for sub Payment Method C En Card                            | fisa, MasterCard or American Expre<br>sequent seasons (a 'Rolling Renew<br>No cards adde<br>Click Add New Card to add a card t                                          | ess), your membership will be au<br>al').<br>e <b>l yet</b><br>o complete your purchase<br><b>Card</b> | Save                      | Order Summary  I accept the Terms and C NRL Membership Pay Today - A Cart items I Add-ons I Add-ons Add/Edit Add-Ons Add/Edit Add-Ons I Items Summary I Game Memb Section 302, Row UD 0.000                         | Time Remaining AUD 1,320.00 onditions of the Dolphins UD 1,320.00 Geats OW K, Seat 21-22 AUD 1,320.00 ership: Platinum T, Seat 26-27         |
| Mail         Payments         Payment Options         10 Payments (Auto-Renewal)         Pay in Full (Auto-Renewal)         By paying by credit or debit card (V same package(s) and seat(s) for sub         Yayment Method         End Card | /isa, MasterCard or American Expre<br>osequent seasons (a 'Rolling Renew<br>No cards adde<br>Click Add New Card to add a card to<br>Click Add New Card to add a card to | ess), your membership will be au<br>al').                                                              | Save                      | Order Summary  I accept the Terms and C NRL Membership Pay Today - A Cart items I Add-ons I Add-ons Kayo Stadium S Section PODIO, R AUD 0.00 Add/Edit Add-Ons I Items Summary I Game Memb Section 302, Row UND 0.00 | Time Remaining AUD 1,320.00 onditions of the Dolphins UD 1,320.00 AUD 0.00 ieats w K, Seat 21-22 AUD 1,320.00 ership: Platinum T, Seat 26-27 |

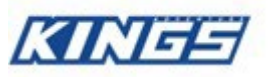

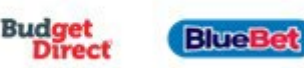

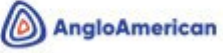

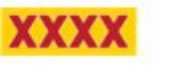

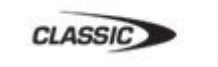

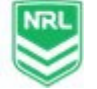